# music Chefを使う

iPhone

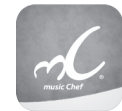

iPhoneで株式会社ETスクウェアが提供する楽曲配信サービス [music Chef] アプリ を対応カーナビと連携すると、音楽ナビゲーター "シェフ" が、ドライブ時の季節や場 所、走行状況に合わせた楽曲をナビゲーションします。また、対応カーナビと連携して いるとアプリケーションの操作が対応カーナビの画面でできるようになります。

#### ■カーナビと接続するケーブルについて 別売の KCA-iP212 をご使用ください。

## iPhone を接続する

カーナビと iPhone を接続する場合の操作について説明します。

App Store から「music Chef」アプリをダウンロードする

2 カーナビと iPhone を別売の KCA-iP212 ケーブルで接続する

3 iPhone にダウンロードした「music Chef」アプリを起動する

#### 4 ソースを iPod に切り替える

画面の右上から中央に向かってドラッグまたはフリックしてソース切替画面を表示して "iPod" にタッチする

## う「モード切替」にタッチして External モードに切り替える

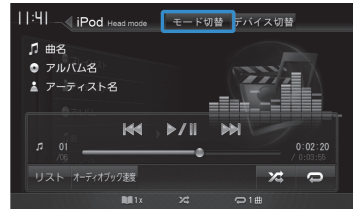

6 [非表示] にタッチしてアプリケーション操作画面を表示する ある一定時間何も操作をしていないと「非表示」にタッチしなくてもアプリケーション操作画 面に自動で切り替わります。

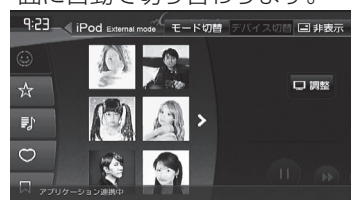

### アプリケーション操作画面

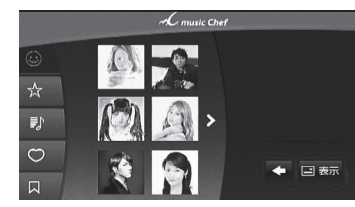

アプリケーション画面の操作ボタンは、スマートフォンでの操作と同じはたらきをします。一部、 スマートフォンの操作と異なる場合があります。

アプリケーション操作ボタン以外に表示されるボタンとはたらきは以下になります。

| ボタン  | 説明                                        |
|------|-------------------------------------------|
| □ 表示 | ナビ画面の操作ボタン(操作6の画面)を表示します。                 |
|      | タッチするたびに [表示] ボタンの位置を移動 (4カ所) させることができます。 |